## CP-CTNet QKREFGD11 Audit System Overview for Approvers CP-CTNet DMACC Audit Process Overview

The Audit System is used to manage and perform CP-CTNet DMACC quality assurance audits of LAOs and AOs. Approvers use the system to electronically sign audits when they are completed. The phases of audits are highlighted below.

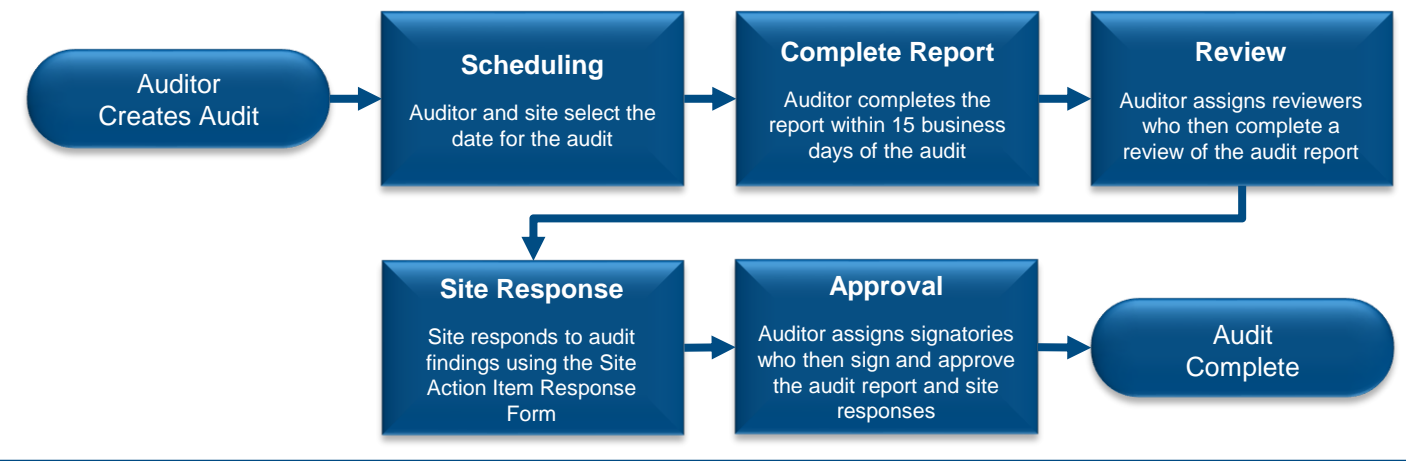

#### Accessing the Audit System via the CP-CTNet DMACC Portal Gateway

The Audit System may be accessed via the <u>CP-CTNet DMACC Portal Gateway</u>. This section provides an overview of the steps that users designated as approvers follow to access the Audit System.

| 1. Sign into the<br><u>CP-CTNet DMACC</u><br>Portal Gateway with                                                      | CP-CTNetDMACC                                  |                                     | 3. Log in to the<br>Frontier Science<br>Portal with your                                            | Frontier Science Portal                |                                                           |                  |
|----------------------------------------------------------------------------------------------------|------------------------------------------------|-------------------------------------|----------------------------------------------------------------------------------------------------|----------------------------------------|-----------------------------------------------------------|------------------|
| your username and password.                                                                                           | Date Mangemeut, Austing, and Coordinating Comp | ekssteng Cantor                     | Portal Gateway<br>username and<br>password.                                                         | Login                                  |                                                           |                  |
|                                                                                                    | Sign In                                        |                                     |                                                                                                    | Username:                              | name@institution.org                                      |                  |
|                                                                                                    |                                                |                                     |                                                                                                    | Password:                              |                                                           | Login help?      |
|                                                                                                    | Username or Email Address                      |                                     |                                                                                                    | 3                                      | Login                                                     | Reset password   |
|                                                                                                    | Password                                       |                                     |                                                                                                    |                                        | Register for a Portal account<br>Privacy and Terms of Use |                  |
| 2. Click the <b>Open App</b><br>button beneath the<br><i>Audit System</i> tile on<br>the Portal Gateway<br>dashboard. | Audit System<br>System for tracking audits     | STANDAROS<br>POLICIES<br>Open App 2 | . Click the<br><b>AuditSystem</b> link<br>under the Systems<br>heading to open<br>the Audit System. | Links and Ap<br>Systems<br>AuditSystem | oplications Lis                                           | sted by Category |

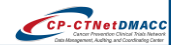

### **CP-CTNet QKREFGD11** Audit System Overview for Approvers

#### Audit System Overview Page

The Audit System *Overview* page displays a list of audits currently awaiting action from a user (left side) and upcoming audits (right side). Key features of the audits listed on this page are highlighted below.

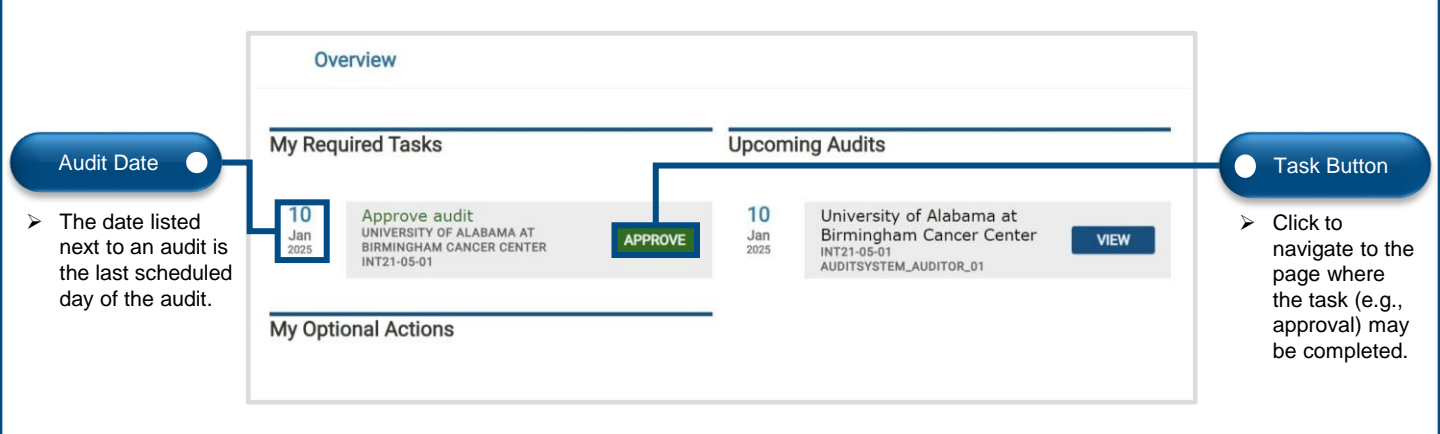

#### Reviewing the Audit in the Audit System

After an auditor designates a user as an approver for an audit, the user may then review the audit within the Audit System. The process that approvers follow to review the audit report as a PDF or within the Audit System is outlined below.

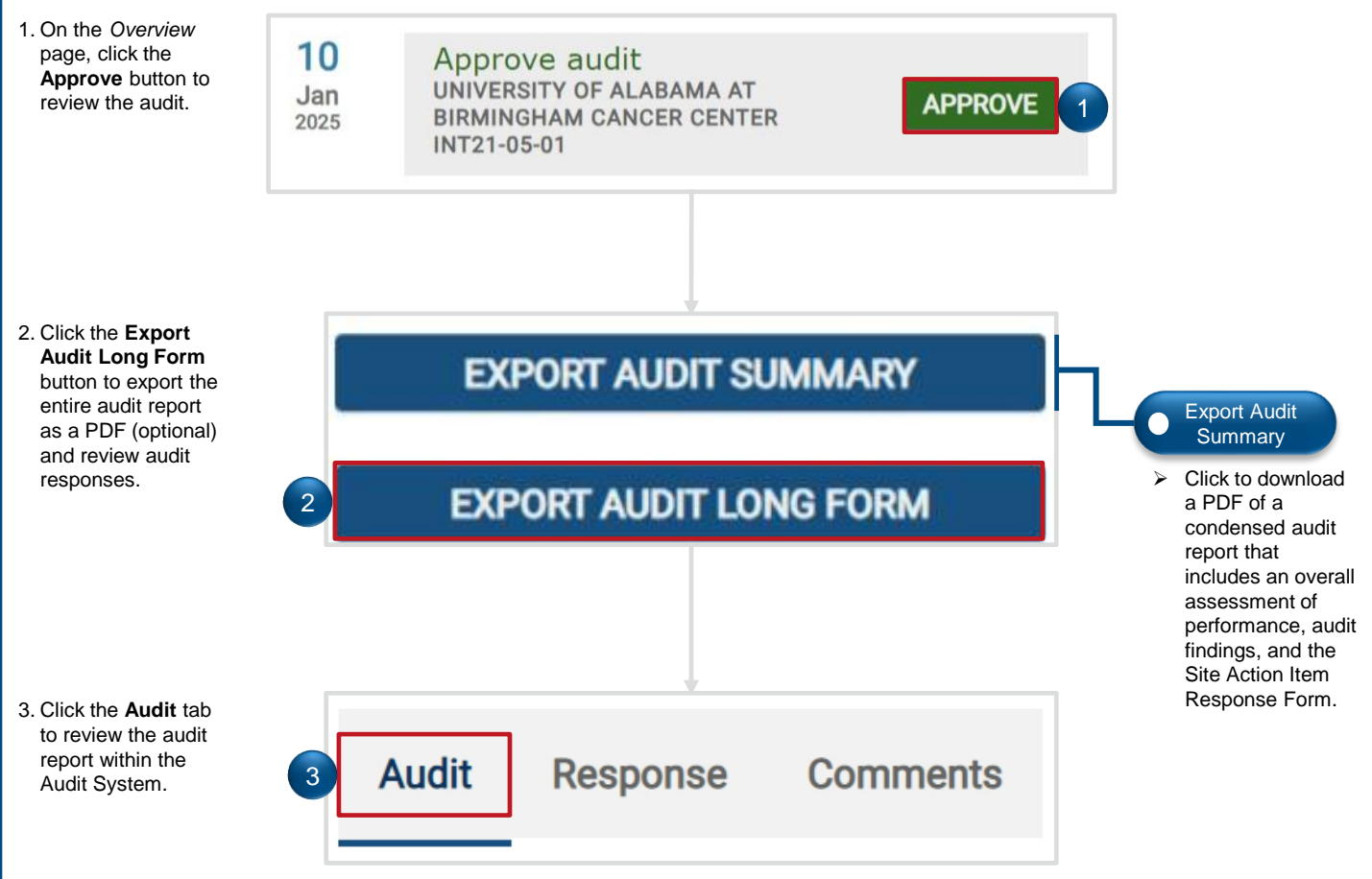

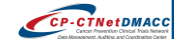

CP-CTNetDMACC

# **CP-CTNet QKREFGD11** *Audit System Overview for Approvers* Signing and Approving an Audit Report in the Audit System

After reviewing the audit report, approvers then formally sign off and approve the audit within the Audit System. Users must be assigned as a signatory by an auditor to sign an audit. The process that approvers follow to sign off on the audit report within the Audit System is outlined below.

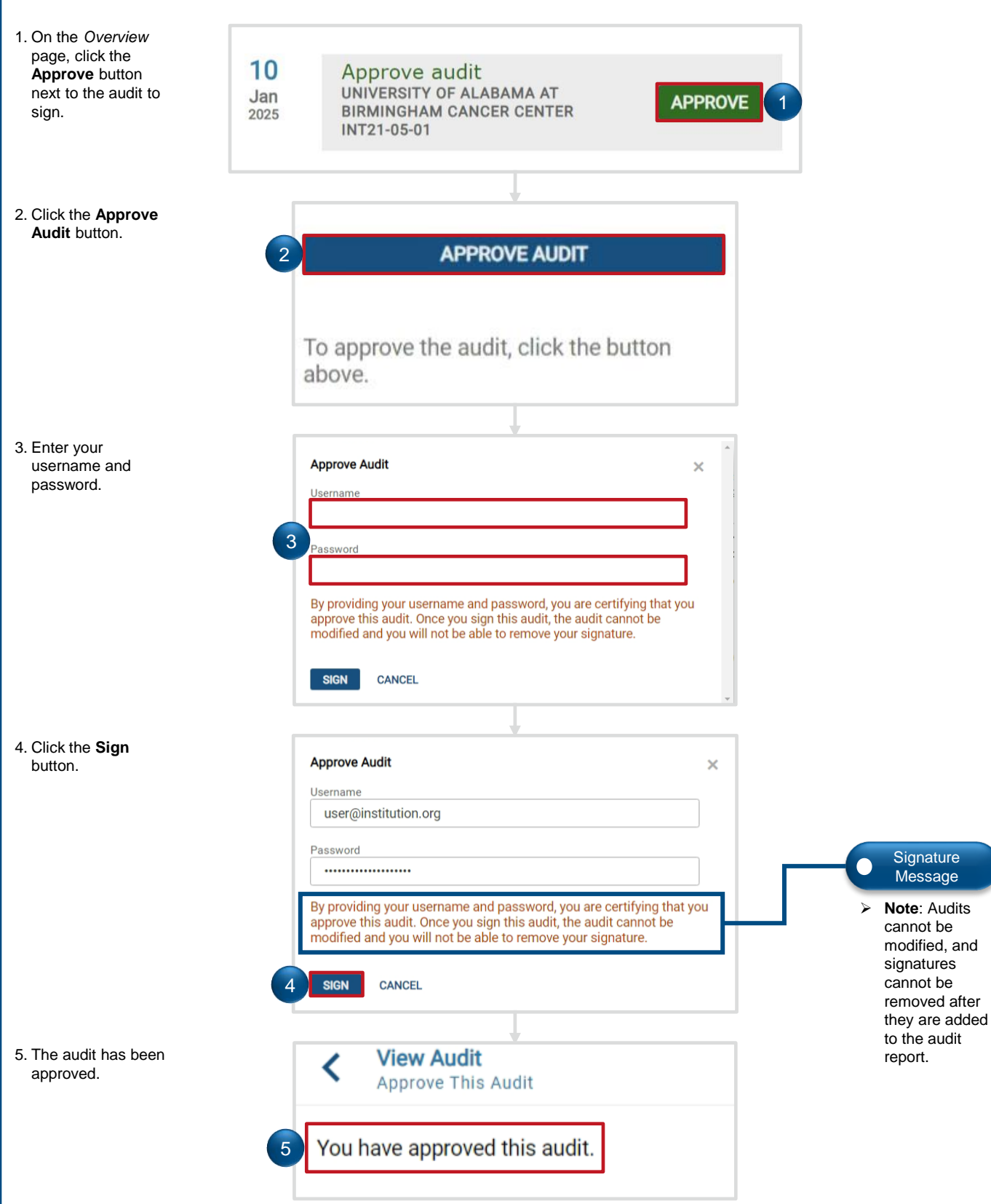